## <u>دستور العمل استفاده از Ftp Server به منظور بارگذاری و دانلود فایل های ویدیویی کلاس های</u> درسی

1- اساتید محترم ، به منظور انتقال و یا دریافت فایلهای ویدیویی جلسات بر گزارشده کلاسهای در سی بر روی سروردانشگاه، می بایست ابتدا گزینه This PC (یا My Computer) که بر روی دسکتاپ کامپیو تر قرار دارد را باز نموده و سپس در خط آدرس، از بیرون دانشگاه عبارت وطابق Enter را تایپ نموده و کلید Enter را کلیک نمایند (مطابق با تصاویر 1 و 2).

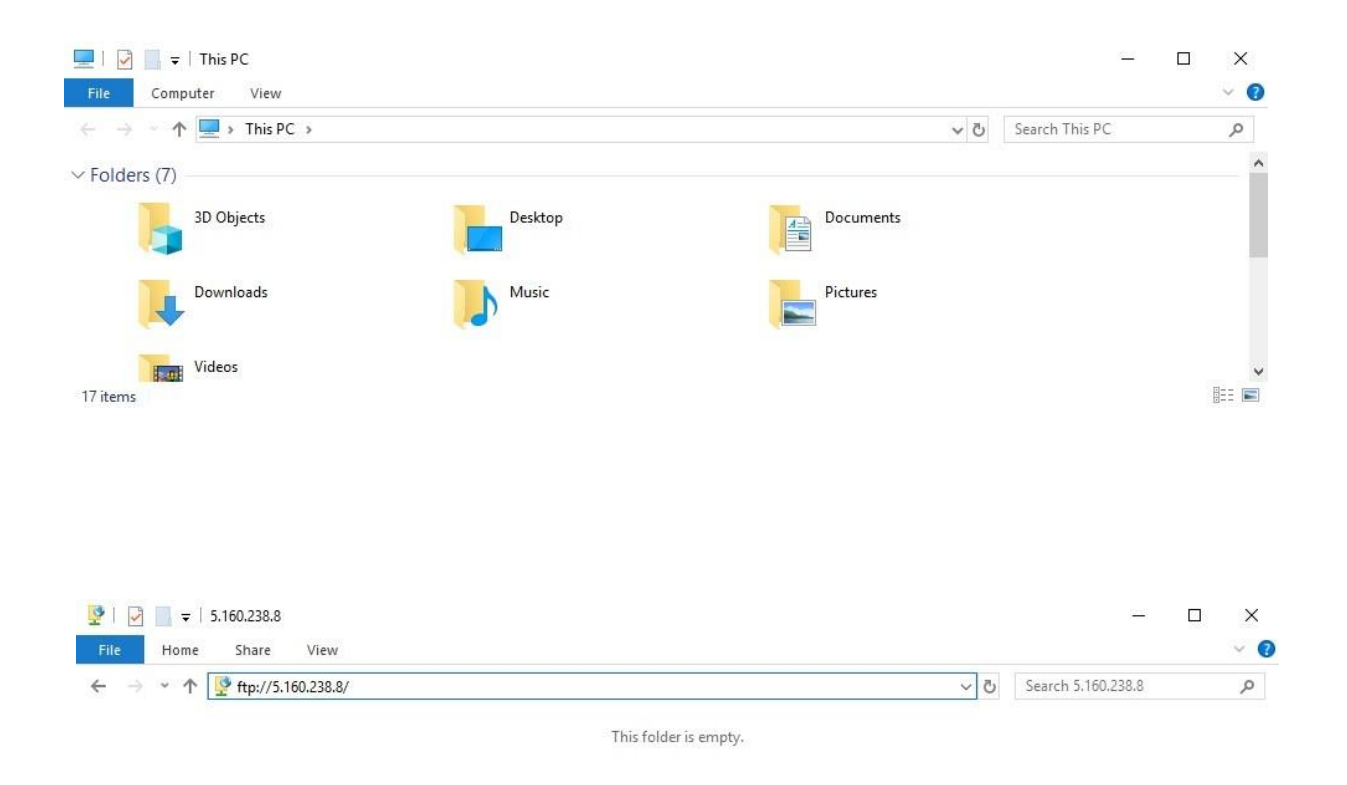

0 items

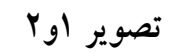

855 💌

2-اساتید محترم به منظور دریافت نام کاربری و کلمه عبور می بایست از طریق واحد فناوری اطلاعات اقدام نمایند . (تصویر ۳)

| Log On <i>i</i> | As                                                                                                    |             | × |
|-----------------|----------------------------------------------------------------------------------------------------|-------------|---|
| ?               | Either the server does not allow anonymous logins or the e-mail address was not<br>accepted.                                                                |             |   |
|                 | FTP server:                                                                                                    | 5.160.238.8 |   |
|                 | User name:                                                                                                    | ~ 1         |   |
|                 | Password:                                                                                                    |             |   |
|                 | After you log on, you can add this server to your Favorites and return to it easily.                                                                        |             |   |
| ≜               | FTP does not encrypt or encode passwords or data before sending them to the server. To protect the security of your passwords and data, use WebDAV instead. |             |   |
|                 | Log on anonymously Save password   Log On Cancel                                                                                                    |             |   |
|                 |                                                                                                    |             |   |
|                 |                                                                                                    | تصوير ۳     |   |

۳− پس از ورود نام کاربری و کلمه عبور، دو پوشه به نامهای kardani و karshenasi و karshenasi مشاهده می گردد. اساتید محترم وارد پوشه که به نام خود ایجاد شده وارد شوند و فایلهای ویدیویی جلسات ضبط شده خود را در آن کپی (آپلود) نمایند ( مدت زمان انتقال فایل به سرور باتوجه به سرعت اینترنت و حجم فایل ارسالی متغیر می باشد). به این منظور لازم است فایل مربوطه شامل کدارائه درس به همراه شماره جلسه بر گزارشده باشد (به عنوان مثال مثال 2001).